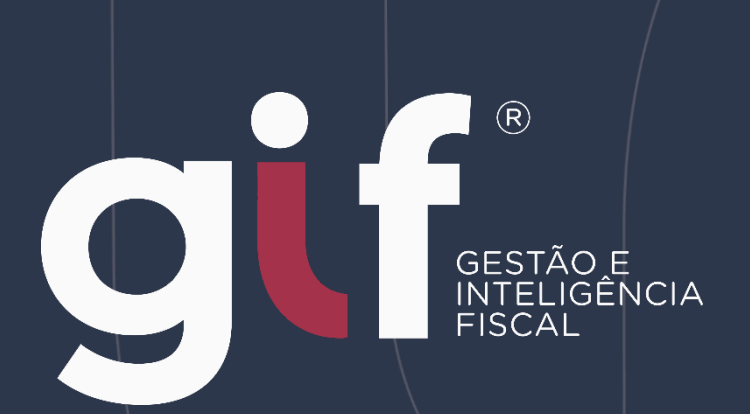

# Manual do Domicílio Tributário Eletrônico de Porto Alegre

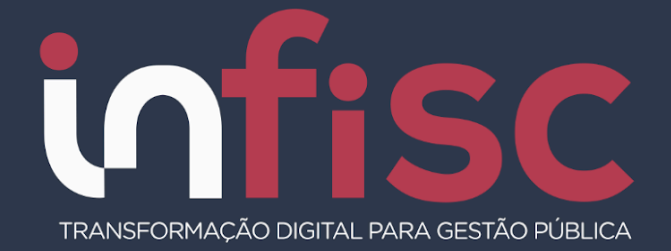

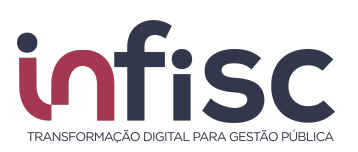

| REVISÃO | DATA       | VERSÃO DO<br>SISTEMA | HISTÓRICO DAS ALTERAÇÕES           |
|---------|------------|----------------------|------------------------------------|
| 01      | 01/01/2025 | 4.0                  | Publicação da versão 1.0 do manual |
|         |            |                      |                                    |
|         |            |                      |                                    |

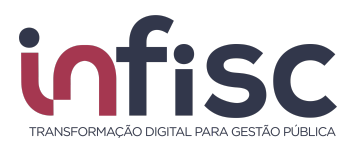

# Sumário

| Sumário                                             | 2  |
|-----------------------------------------------------|----|
| Introdução                                          | 3  |
| Menu de Navegação                                   | 5  |
| Orientações Gerais de uso do Sistema                | 6  |
| Campo Pesquisar                                     | 6  |
| Quantidade de Registros Exibidos                    | 7  |
| Troca de Páginas do Retorno de Pesquisa             | 7  |
| Domicílio Tributário Eletrônico Municipal           | 8  |
| Barra de Ferramentas do "Processo Eletrônico"       | 8  |
| Painel do Domicílio Tributário Eletrônico Municipal | 8  |
| Iniciar Processo                                    | 9  |
| Anexar Documentos para Abertura de Processo         | 11 |
| Formulário                                          | 14 |
| Protocolar Formulário                               | 15 |
| Meus processos fiscais                              | 15 |
| Acompanhamento do Processo                          | 16 |
| Enviar Mensagem                                     | 17 |
| Enviar Arquivos                                     | 19 |
| Resposta a Pedido Fiscal                            | 22 |
| Pop-Up de Aviso do Processo                         | 25 |
| Suporte                                             | 26 |

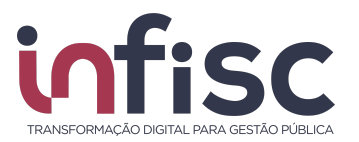

# Introdução

Conforme instituído pela Lei Complementar Municipal n. 1.024 de 21/11/2024, o presente manual visa exemplificar a forma de usabilidade do Domicílio Tributário Eletrônico de Porto Alegre (DTE-POA).

O acesso ao DTE-POA fica disponível no endereço de internet https://dte.portoalegre.rs.gov.br, sendo acessado por meio de login via GovBR ou por certificação digital..

Neste Manual será abordada a operacionalização do Sistema DTE-POA pelo *usuário contribuinte*, apresentando o passo a passo de suas funcionalidades.

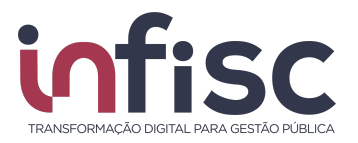

### Acesso ao sistema

O acesso ao Domicílio Tributário Eletrônico (DTE), é realizando através de login com a conta GovBR ou via certificado digital no endereço eletrônico: https://dte.portoalegre.rs.gov.br.

O login deverá ser efetuado clicando em "Acessar como Cidadão/Empresa", conforme a ilustração:

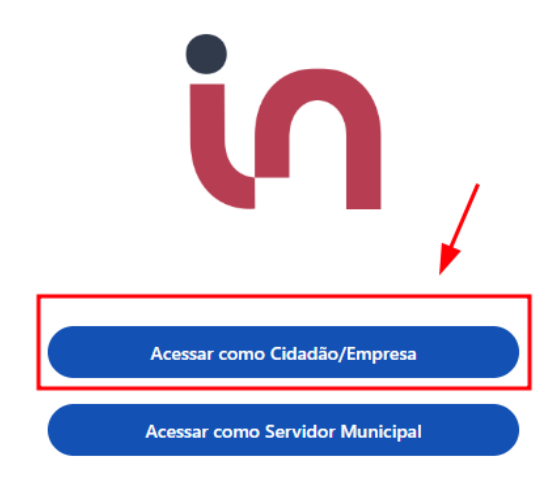

Após, preencha as informações para login no GovBR, colocando inicialmente o CPF do usuário e, após, clique em "Continuar". Ainda, se o login for via certificado digital, basta clicar no campo "Seu certificado digital".

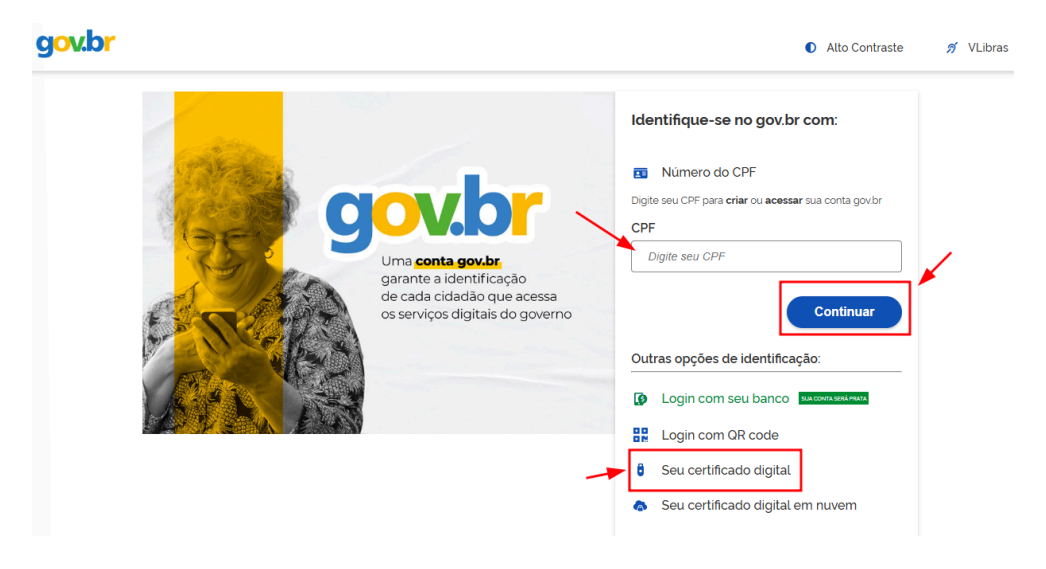

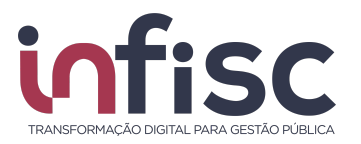

Efetuado a forma de login no GovBR, preencha a senha no campo e clique em "Entrar".

| gov.br |                                                                 |                                                                     | Alto Contraste | 🔊 VLibras |
|--------|-----------------------------------------------------------------|---------------------------------------------------------------------|----------------|-----------|
|        | Digite sua senha para acessar o login único do governo federal. | Digite sua senha<br>CPF<br>Senha<br>Esqueci minha senha<br>Cancelar | œ<br>trar      |           |
|        |                                                                 | Ficou com dúvidas?                                                  |                |           |

O usuário também pode acessar o sistema com o uso do Certificado Digital.

### Menu de Navegação

Ao efetuar o acesso no sistema, utilize o menu de navegação localizado no lado esquerdo da tela, para acessar as opções desejadas.

| in                              |                         |                   |                     | A             | 0 • 🔒 🔺 •               |
|---------------------------------|-------------------------|-------------------|---------------------|---------------|-------------------------|
| Procurar 🖄 🖋 🚍                  |                         |                   |                     |               |                         |
| Meu Cadastro                    | Arrecadação / Extrato   |                   |                     | / 🙆 Imp       | orimir Página 🕖 🛛 Ajuda |
| Procuração Eletrônica           |                         |                   |                     |               |                         |
| 🗅 Serviços Tomados 🛛 <          | 🝷 Pesquisa Avançada     |                   |                     |               |                         |
| Gestão de Contratos <           | De:                     | Até:              |                     |               |                         |
| 🟛 DESIF 🛛 🔇 <                   | Novembro 🛩 2021         | ✓ Novembro ✓ 2021 | ~                   |               |                         |
| \$ Arrecadação ~                | O Pacquicar 🚔 Limpar    |                   |                     |               |                         |
| Extrato                         |                         |                   |                     |               |                         |
| 🛢 Livro Fiscal                  | Servicos P              | restados          | Serv                | vicos Tomados |                         |
| <ul> <li>Abatimentos</li> </ul> | Competência<br>Situação | \$                | Açőes Situa         | ação 🌲 A      | Avisos \$               |
| 🔒 Relatórios Básicos 🛛 🗸        |                         | Nenhun            | n registro encontra | rado          |                         |
| Processo Eletrônico <           |                         |                   |                     |               |                         |
| 📞 Suporte                       |                         |                   |                     |               |                         |
| 🛛 Ajuda                         |                         |                   |                     |               |                         |
| Minhas Mensagens                |                         |                   |                     |               |                         |

Note que, acima do menu, há um campo "**Procurar...**" que facilita a busca por uma ação desejada (exemplo: se digitarmos a palavra *domicílio*, será exibido, no menu, as opções que possuem a combinação de letras "domicílio" em sua descrição: <u>Domicílio Tributário Eletrônico Municipal</u>).

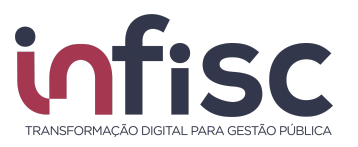

| in                                    |          |
|---------------------------------------|----------|
| domicílio                             | =        |
| Domicílio Tributário Ele<br>Municipal | etrônico |

### **Orientações Gerais de uso do Sistema**

O sistema do DTE disponibiliza ao usuário uma série de ferramentas e recursos disponíveis em várias telas que facilitam a localização e cadastro das informações. Abaixo orientamos a utilização de cada uma dessas funcionalidades sempre que disponíveis na tela que o usuário estiver acessando.

#### Campo Pesquisar

Uma das facilidades é a utilização dos recursos de pesquisa, onde o usuário, ao digitar a informação no campo "**Pesquisar**", faz com que o sistema automaticamente traga os registros. No campo "**Pesquisar**" podem ser digitadas quaisquer informações, sendo texto, número ou caractere especial, o que permite a busca em qualquer um dos campos do registro.

| Pesquisar |  |
|-----------|--|
|-----------|--|

O usuário pode, também, preencher as informações nos campos/filtros desejados. Clique nos botões "**Pesquisar**" ou "**Buscar**", para que o sistema aplique e exiba as informações.

Exemplos de filtros de seleção:

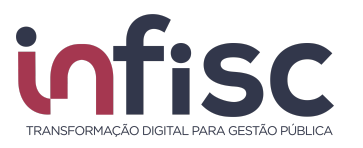

| Todos selecionados 👻      |  |  |
|---------------------------|--|--|
| I Todos<br>I Em andamento |  |  |
| ☑ Encerrados              |  |  |
| Sim Não                   |  |  |
|                           |  |  |
|                           |  |  |

#### Quantidade de Registros Exibidos

Outro recurso interessante que o sistema traz ao usuário é a possibilidade de alterar o número de registros exibidos na consulta. Para selecionar a opção do número de registro a ser exibido na consulta.

| 10 registros | ~   |
|--------------|-----|
| 10 registros |     |
| 20 registros |     |
| 30 registros | - 1 |
|              |     |

#### Troca de Páginas do Retorno de Pesquisa

O sistema disponibiliza ao usuário o recurso de movimentação das páginas de pesquisa. Sempre que for consultada uma informação que contenha mais registros do que o total indicado para ser exibido por tela, será possível avançar e retroceder as páginas da pesquisa utilizando as setas de "<", para retornar um, ">", para avançar um, e "<<" e ">>" para pular para a primeira ou para a última página respectivamente. O número da página selecionada fica destacado.

≪ < 1 2 3 4 5 6 → ≫

Além da movimentação das páginas por meio da utilização das setas e numeração, o sistema conta com os recursos "voltar", para retornar à página anterior e "avançar" para dar continuidade ao procedimento.

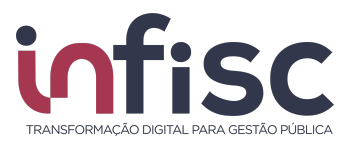

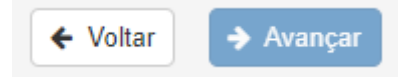

# Domicílio Tributário Eletrônico Municipal

#### Barra de Ferramentas do "Processo Eletrônico"

Para acessar a ferramenta do Domicílio Tributário Eletrônico o usuário, após acesso ao sistema, deve clicar no menu "Processo Eletrônico".

Ao clicar em "Processo Eletrônico" abrirão os submenus para escolha do que o usuário pretende realizar.

| Processo Eletrônico                          | ~ |
|----------------------------------------------|---|
| Domicílio Tributário<br>Eletrônico Municipal |   |
| Meus processos fiscais                       |   |
| Iniciar novo processo                        |   |

#### Painel do Domicílio Tributário Eletrônico Municipal

No submenu "Domicílio Tributário Eletrônico Municipal" são apresentados todos os dados pertinentes ao controle do usuário.

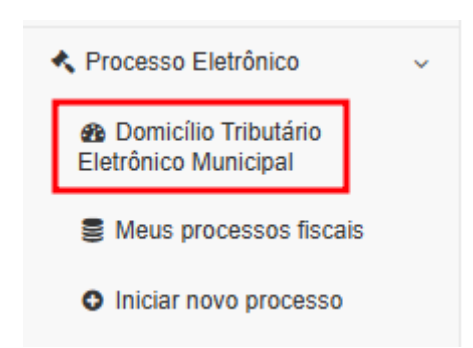

A tela permite ao usuário a visualização completa dos últimos movimentos dos processos eletrônicos vinculados a si, caixa de texto indicando o número de Processos iniciados pelo fisco e pelo próprio usuário, bem como, atalho para acesso rápido aos menus "Meus Processos", "Caixa Postal", "Notificações" e "Manual".

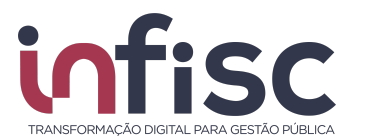

| esso Eletrônico / Domicílio Tributário Eletrônico Mu                                                           | nicipal            |                                             | / 🖸 Imprimir Página / 🕖 |
|----------------------------------------------------------------------------------------------------|--------------------|---------------------------------------------|-------------------------|
|                                                                                                    | Painel do C        | ontribuinte                                 |                         |
| Processos                                                                                                    | Caixa<br>Postal    | Notificações                                | C Manual                |
| Processos iniciados pelo fisco                                                                                 |                    | Processos iniciados pelo contribuint        | te                      |
| Em andamento:<br>Encerrados:                                                                                   | 61<br>8            | Em andamento:<br>Encerrados:                | 8<br>0                  |
| timos eventos<br>Data Processo Último evento                                                                   |                    | Usuário                                     | Arquivos                |
| The second second second second second second second second second second second second second second second s |                    |                                             | STLCCRV*                |
| THE OWNER DRIVENESS                                                                                            | Contraction of the | No. of Concession, Name of Street, or other |                         |
|                                                                                                    |                    |                                             |                         |

### **Iniciar Processo**

No submenu "Iniciar novo processo" é apresentada a página para "Iniciar Processo Fiscal".

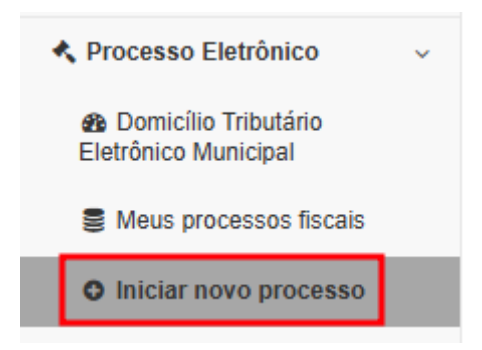

Ao clicar em "Iniciar novo processo", será exibida uma página contendo o rol dos procedimentos que o usuário poderá utilizar para iniciar o processo pretendido junto ao fisco municipal.

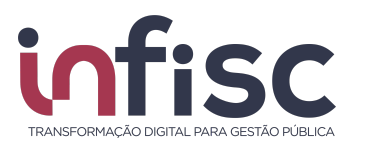

Processo Eletrônico / Iniciar novo processo

/ Ajuda 🕑 / 🙆 Imprimir Página

| r Novo Processo Fiscal                                                                                                    |                                                                                                    |                                                                                                    |
|----------------------------------------------------------------------------------------------------|----------------------------------------------------------------------------------------------------|----------------------------------------------------------------------------------------------------|
| Alteração Informação Cadastral<br>Numeração Padrão: 001 - NFS-e                                                                                                    | Cancelamento de Nota Fiscal de<br>Serviço eletrônica (NFS-e)<br>Numeração Padrão: 001 - NFS-e                                                                                                    | Credenciamento Emissão NFS-e<br>Numeração Padrão: 001 - NFS-e                                                                                                    |
| Secretaria: SECRETARIA MUNICIPAL DA<br>FAZENDA<br>Setor: FISCALIZAÇÃO TRIBUTÁRIA       Lista de documentos<br>necessários:     Ormulários a serem<br>preenchidos:       • Contrato<br>Social/Ato<br>constitutivo do<br>Solicitarte     Ormulários a serem<br>preenchidos:       • Cartão CNPJ     Desejada       • Contrato<br>Social/Ato<br>Solicitarte     Desejada       • Cartão CNPJ     Desejada       • Social/Ato<br>Social/Ato     Desejada | Secretaria: SECRETARIA MUNICIPAL DA         Azera         Depatamento: DIRETORIA DE ARECADAÇÃO E         Zir: ISCALIZÇÃO TRIBUTARIA         Lista de documentos         nê clentidade         Diretaria de documentos         Rentidade         Diretaria de documentos         Rentidade         Diretaria de documentos         Rentidade         Diretaria de documentos         Rentidade         Diretaria de documentos         Rentidade         Diretaria de documentos         Rentidade         Diretaria de documentos         Rentidade         Diretaria de documentos         Rentidade         Diretaria de documentos         Rentidade         Diretaria de documentos         Rentidade         Diretaria de documentos         Rentidade         Rentidade         Diretaria de documentos         Rentidade         Rentidade         Rentidade         Rentidade         Rentidade         Rentidade         Rentidade         Rentidade         Rentidade         Rentidade         Rent | Secretaria: SECRETARIA MUNICIPAL DA<br>FAZENDA<br>Departamento: DIRETORIA DE ARRECADAÇÃO E<br>FISCALIZAÇÃO TRIBUTARIA<br>Setor: FISCALIZAÇÃO TRIBUTARIA<br>Lista de documentos<br>necessários:<br>• Contrato<br>Social/Ato<br>constitutivo do<br>Social/Ato<br>constitutivo do<br>Socialator<br>• Cartão CNPJ<br>• Declaração de<br>faturamento<br>anual |
| Declaração de Prescrição de<br>Crédito Tributário<br>Numeração Padrão: 001 - NF S-e                                                                                                    | Declaração de Prescrição de<br>ISSQN<br>Numeração Padrão: 001 - NFS-e                                                                                                    | Desvinculação de Contador<br>Numeração Padrão: 001 - NFS-e                                                                                                    |
| Secretaria: SECRETARIA MUNICIPAL DA<br>FAZENDA<br>Departamento: DIRETORIA DE ARRECADAÇÃO E<br>FISCALIZAÇÃO TRIBUTÁRIA<br>Setor: FISCALIZAÇÃO TRIBUTÁRIA                                                                                                    | Secretaria: SECRETARIA MUNICIPAL DA<br>FAZENDA<br>Setor: FISCALIZAÇÃO TRIBUTÁRIA<br>Lista de documentos<br>necessários:<br>• Requerimento<br>• Documento de<br>identidade do<br>Responsável                                                                                                    | Secretaria: SECRETARIA MUNICIPAL DA<br>FAZENDA<br>Setor: FISCALIZAÇÃO TRIBUTÁRIA<br>Lista de documentos<br>necessários:<br>• CRC<br>• Documento de<br>Identidade                                                                                                    |
|                                                                                                    |                                                                                                    |                                                                                                    |

Ao escolher a opção pretendida para a comunicação com o fisco municipal, basta o usuário clicar no botão "Iniciar processo".

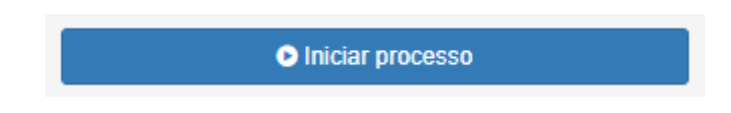

Ao clicar no botão "Iniciar Processo", será aberta uma tela para preenchimento das Informações referentes à abertura de processo.

Como forma de auxiliar o usuário, o sistema permite a visualização das etapas para a realização do pedido de abertura de novo processo.

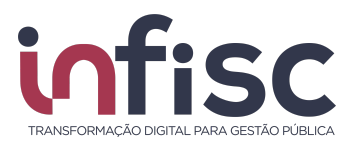

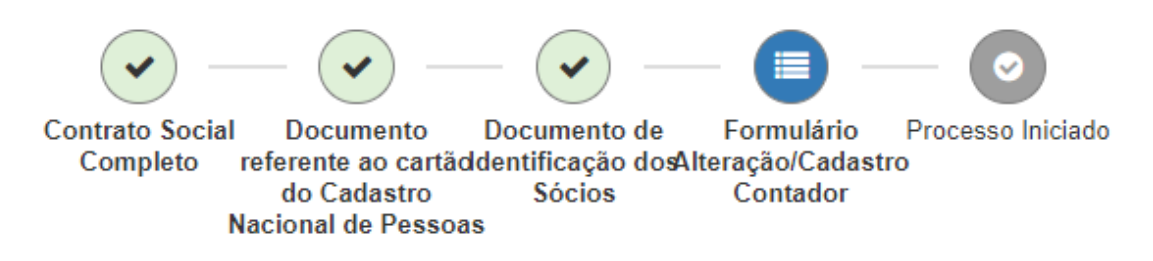

#### Anexar Documentos para Abertura de Processo

Em cada processo o usuário deverá anexar documentos indicados como obrigatórios, anexar ou pular os documentos facultativos e poderá anexar outros documentos que entender pertinentes.

Ao iniciar um processo, o sistema requisitará ao usuário a submissão dos documentos obrigatórios, informados na tela do submenu "iniciar processo", para que o fisco municipal possa validar as informações do pedido.

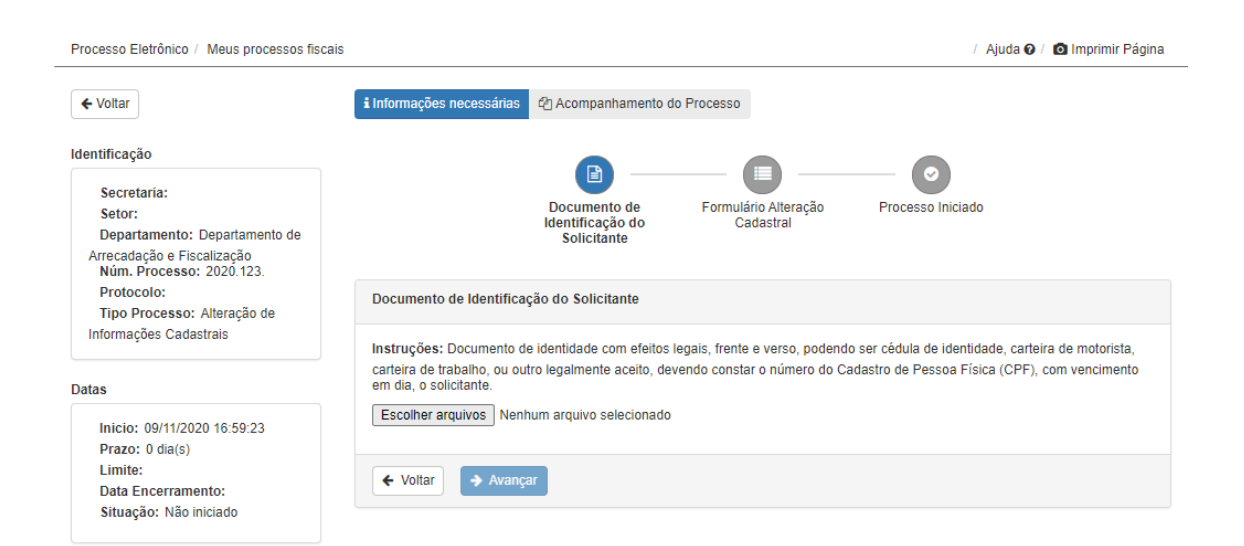

O sistema orienta o usuário quais são os documentos necessários para protocolar em cada etapa de cadastro do processo, indicando o título e as instruções do que o documento deve conter:

| Documento de Identificação do Solicitante                                                                                                    |  |  |
|----------------------------------------------------------------------------------------------------|--|--|
| Instruções: Documento de identidade com efeitos legais, frente e verso, podendo ser cédula de identidade, carteira de motorista, carteira de trabalho, ou outro legalmente aceito, devendo constar o número do Cadastro de Pessoa Física (CPF), com vencimento em dia, o solicitante. |  |  |
| ✓ Voltar → Avançar                                                                                                    |  |  |

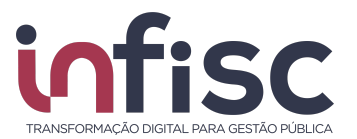

O usuário deve clicar no botão "Escolher arquivos", selecionar o arquivo/documento armazenado no seu computador.

| Envio de documento                           |          |
|----------------------------------------------|----------|
| Escolher arquivos Nenhum arquivo selecionado |          |
| O TRIBUTARIA                                 | ¥ Fechar |

Após selecionar o arquivo a ser submetido, o usuário deve clicar no botão abrir para realizar o upload:

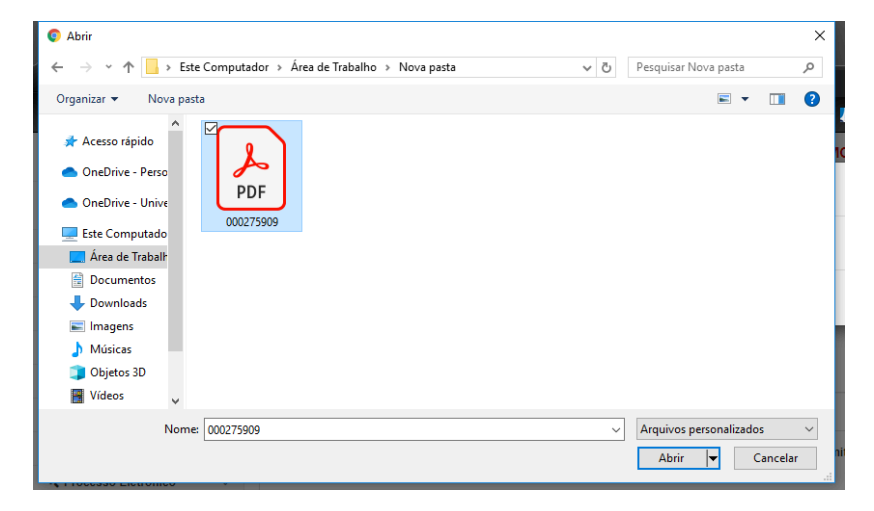

O arquivo é inserido ao processo, podendo ser substituído caso seja necessário. Para substituir o arquivo basta clicar no botão "Substituir arquivo", localizado junto às Instruções.

| Documento de Identificação do Solicitante                                                                                                    |  |  |  |  |  |  |  |
|----------------------------------------------------------------------------------------------------|--|--|--|--|--|--|--|
| Instruções: Documento de identidade com efeitos legais, frente e verso, podendo ser cédula de identidade, carteira de motorista, carteira de trabalho, ou outro legalmente aceito, devendo constar o número do Cadastro de Pessoa Física (CPF), com vencimento em dia, o solicitante.<br>Substituir arquivo 000275909.pdf |  |  |  |  |  |  |  |
| Arquivo: ± 000275909.pdf                                                                                                    |  |  |  |  |  |  |  |
| ✓ Voltar                                                                                                    |  |  |  |  |  |  |  |

Para concluir o envio do documento anexado é necessário clicar no botão "Avançar".

| <b>fis</b>                                                                | PÚBLICA                                                                                                    |                                                                      |                                                     |                       |
|---------------------------------------------------------------------------|----------------------------------------------------------------------------------------------------|----------------------------------------------------------------------|-----------------------------------------------------|-----------------------|
| i Informações necessárias                                                 | 2 Acompanhamento do Processo                                                                                            |                                                                      | 0                                                   |                       |
|                                                                           | Documento de<br>Identificação do<br>Solicitante                                                                         | Formulário Atteração<br>Cadastral                                    | Processo Iniciado                                   |                       |
| Documento de Identificaç                                                  | ção do Solicitante                                                                                                    |                                                                      |                                                     |                       |
| Instruções: Documento de constar o número do Cada Substituir arquivo 0002 | e identidade com efeitos legais, frente e verso, pr<br>stro de Pessoa Física (CPF), com vencimento er<br>75909.pdf<br>f | odendo ser cédula de identidade, carteira d<br>n día, o solicitante. | de motorista, carteira de trabalho, ou outro legaln | iente aceito, devendo |
|                                                                           |                                                                                                    |                                                                      |                                                     |                       |

← Voltar → Avançar

Caso existam mais documentos a serem inseridos ao processo, repita o procedimento sempre que solicitado, inserindo os documentos de acordo com as instruções oferecidas pelo sistema.

Além dos documentos obrigatórios, o usuário poderá incluir documento que entenda relevante, bastando para isso seguir o que é apresentado no item **"Enviar Arquivos**" do presente manual.

Para prosseguir com o preenchimento dos dados necessários, para a conclusão do início do processo, o usuário deve clicar em "Avançar".

Após a inserção dos arquivos solicitados, o sistema modifica a situação do item na linha do tempo de acompanhamento do processo, alterando o símbolo e coloração do item, direcionando o usuário para a próxima etapa.

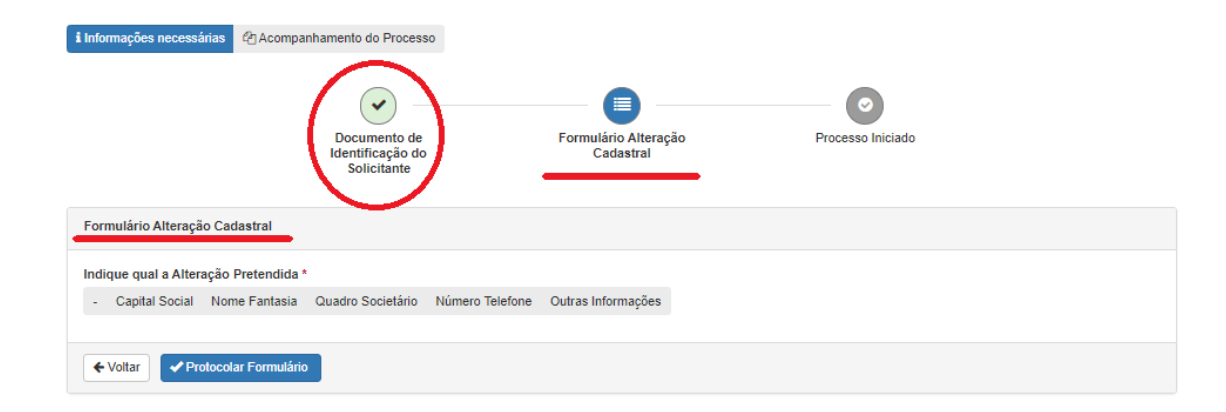

Caso alguma das etapas do cadastramento do processo, se for obrigatória, e não seja efetivada, o sistema não permitirá ao usuário avançar.

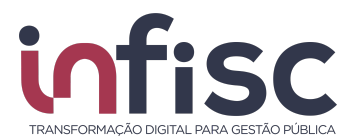

#### Formulário

Após inserir todos os documentos solicitados para o encaminhamento do pedido, o sistema direciona o usuário ao preenchimento dos formulários.

Nesta etapa, serão apresentados questionamentos aos quais o usuário terá opção de responder entre "sim" e "não", ou por escolha de opções definidas ou, ainda, efetuar o preenchimento de informações por escrito.

| Processo Eletrônico / Meus processos fisca                                                                                        | is / Ajuda 🕢 / 🙆 Imprimir Página                                                    |
|----------------------------------------------------------------------------------------------------|-------------------------------------------------------------------------------------|
| ✓ Voltar                                                                                                    | i Informações necessárias 🖉 Acompanhamento do Processo                              |
| Identificação<br>Secretaria:<br>Setor:<br>Departamento: Departamento de<br>Arrecadação e Fiscalização<br>Núm, Processo: 2020 123. | Documento de<br>Identificação do<br>Solicitante                                     |
| Protocolo:<br>Tipo Processo: Alteração de                                                                                         | Formulário Alteração Cadastral                                                      |
| Informações Cadastrais                                                                                                    | Indique qual a Alteração Pretendida *                                               |
| Datas                                                                                                    | - Capital Social Nome Fantasia Quadro Societário Número Telefone Outras Informações |
| Inicio: 09/11/2020 16:59:23<br>Prazo: 0 dia(s)<br>Limite:<br>Data Encerramento:<br>Situação: Não iniciado                         | ← Voltar   ✓ Protocolar Formulário                                                  |

Para concluir a etapa, o usuário deve clicar no botão que indica a alteração pretendida (no exemplo da imagem, cabe escolha entre: capital social; nome fantasia; quadro societário; número do telefone; ou outras informações).

Cabe destacar que deve ser clicado apenas no campo pretendido, sendo obrigatório o preenchimento das informações atinentes ao campo, como no exemplo abaixo.

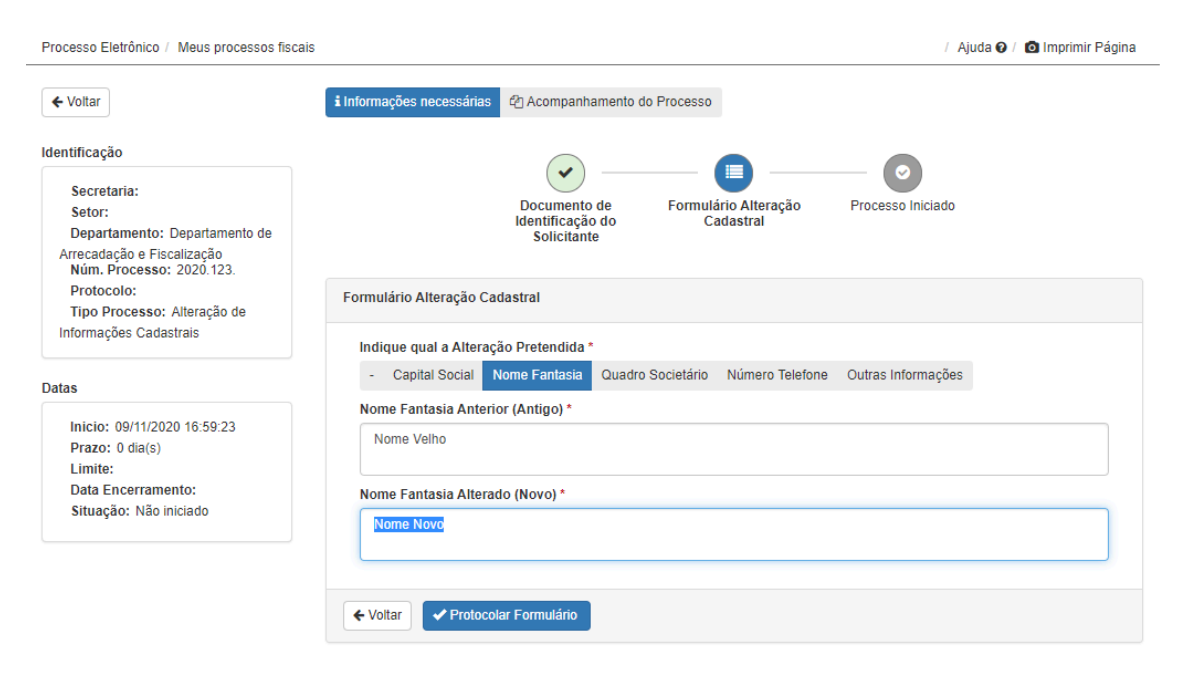

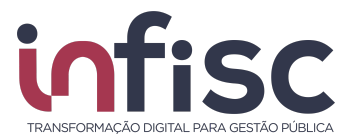

#### Protocolar Formulário

Ao clicar em "Protocolar Formulário" o preenchimento do processo estará finalizado e ele será enviado para análise do fisco municipal).

|                                    | Ambiente de Homoedonyno ( |    |
|------------------------------------|---------------------------|----|
| Atenção!                           |                           |    |
| Processo encaminhado para o fisco. |                           | 1  |
|                                    | ۲.                        | ок |

Cabe agora ao usuário aguardar a resposta do fisco municipal quanto ao seu pedido.

| Processo Eleirônico / Meus processos fiscais / I                               |                                                     |                                                                                                    |  |  |  |
|--------------------------------------------------------------------------------|-----------------------------------------------------|----------------------------------------------------------------------------------------------------|--|--|--|
| Voltar     informações necessárias     @ Acompanhamento do Proce Identificação | 550                                                 | 🕀 Imprimir Processi                                                                                            |  |  |  |
| Secretaria: Fiscalização<br>Núm. Processo: 2022.ISS.11                         | Setor: Fiscalização<br>Protocolo:                   | Departamento: Departamento de Arrecadação e Fiscalização<br>Tipo Processo: Alteração de Informações Cadastrais |  |  |  |
| Datas                                                                          |                                                     |                                                                                                    |  |  |  |
| Inicio: 11/04/2022 14:33:55<br>Data Encerramento:                              | Prazo: 0 dia(s)<br>Situação: Aguardando atendimento | Limite:                                                                                                    |  |  |  |
| Formulário Altera;<br>Cadastral                                                | āo                                                  | ©<br>Processo Iniciado                                                                                         |  |  |  |
| Formulário Alteração Cadastral                                                 |                                                     |                                                                                                    |  |  |  |
| Indique qual a Alteração Pretendida *                                          |                                                     |                                                                                                    |  |  |  |
| - Capital Social Nome Fantasia Quadro Societário Número Te                     | efone Outras Informações                            |                                                                                                    |  |  |  |
| Nome Novo                                                                      |                                                     |                                                                                                    |  |  |  |

#### Meus processos fiscais

No submenu "Meus processos fiscais", o usuário tem acesso a todos os processos, protocolados ou não. A tela permite realizar o acompanhamento geral bem como o acesso individual a cada um dos processos.

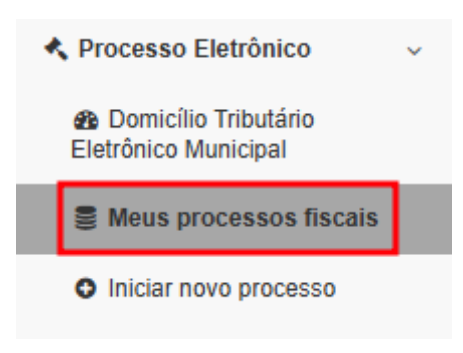

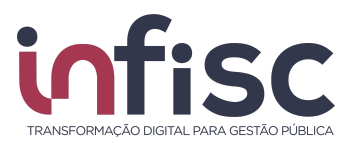

Ao clicar em "Meus processos fiscais" o sistema irá abrir tela contendo todos os processos do usuário, alinhados

| Processo Eletrônico / Meus processos fiscais |                             |                         |            |       | 🖸 Imprimir Página | a / 🕜 Ajuda |
|----------------------------------------------|-----------------------------|-------------------------|------------|-------|-------------------|-------------|
| <b>O</b><br>Voltar                           |                             | pfi.e proces            | so<br>ente |       |                   |             |
| Consulta de process                          | sos fiscais                 |                         |            |       |                   |             |
| Situação:                                    |                             | Origem:                 |            |       |                   |             |
| 5 seleci                                     | ionados 🗸                   | Todos selecionados 🗸    |            |       |                   |             |
| Novo Processo                                |                             |                         |            |       |                   |             |
|                                              |                             |                         |            |       |                   |             |
| Brocosso                                     | Tipo                        | Situação                | Início     | Drazo | Encorrado         | •           |
| FIOCESSO                                     | Revisão Fiscal              | Aguardando contribuinte | micio      | FIZO  | Encentado         | Abrir       |
|                                              | Revisão Fiscal              | Em andamente            |            |       |                   | C Abrir     |
|                                              | Revisão Fiscal              | Enrandamento            | _          |       |                   | Q Abrir     |
| _                                            | Revisao Fiscal              | Encerrado               |            |       |                   | Q ADRI      |
|                                              | Revisão Fiscal              | Encerrado               | _          |       |                   | Q Abrir     |
|                                              | Revisão Fiscal              | Aguardando contribuinte |            |       |                   | Q Abrir     |
| and the                                      | Autorregularização ISSQN    | Em andamento            | 1000       |       |                   | Q Abrir     |
|                                              | Revisão Fiscal              | Em andamento            |            |       |                   | Q Abrir     |
| 1.000                                        | Revisão Fiscal              | Em andamento            |            |       |                   | Q Abrir     |
| 10.000 million (10.00                        | Reclamação do ISSQN         | Em andamento            |            |       |                   | Q Abrir     |
| A 1997 TO 1                                  | Revisão Fiscal              | Encerrado               | 10000      |       | 1000              | Q Abrir     |
| 10 registros 🗸 🗸                             | Mostrando de 1 até 10 de 40 | 0 registros             | -          | « < 1 | 2 3 4             | > >>        |

Para abrir um processo, basta clicar em "Abrir", no botão à direita da linha do processo pretendido.

|              |                |                         |        |       |            | ₽     |
|--------------|----------------|-------------------------|--------|-------|------------|-------|
| Processo     | Tipo           | Situação                | Início | Prazo | Encerrado  |       |
|              | Revisão Fiscal | Aguardando contribuinte | 10.000 |       | <b>Q</b> A | Abrir |
|              | Revisão Fiscal | Em andamento            | -      | 1000  | Q A        | Abrir |
|              | Revisão Fiscal | Encerrado               |        |       | Q A        | Abrir |
|              | Revisão Fiscal | Encerrado               |        |       | Q A        | Abrir |
| ALC: NO. 10. | Revisão Fiscal | Aguardando contribuinte |        |       | Q A        | Abrir |

#### Acompanhamento do Processo

Para efetuar o acompanhamento do processo basta abri-lo, seguindo os passos do item "**Meus processos fiscais**" deste manual.

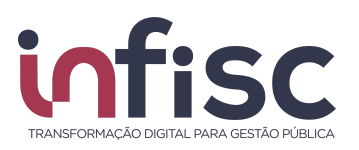

| Consulta de processo fiscal                                                                                     |                                        |                    | Processo Fiscal            |                     |
|----------------------------------------------------------------------------------------------------|----------------------------------------|--------------------|----------------------------|---------------------|
|                                                                                                    |                                        |                    |                            | A Imprimir Processo |
| Identificação                                                                                                   |                                        |                    |                            |                     |
| Núm. Processo:<br>Tipo Processo: Revisão Fiscal<br>Data Encerramento: Não informado                             |                                        |                    |                            |                     |
| Navegação                                                                                                    |                                        |                    |                            |                     |
| Informações Ne                                                                                                  | cessárias                              |                    | Acompanhamento             |                     |
| Exibir: III Todos 쉽 Arquivos                                                                                    |                                        |                    | Se Enviar mensager         | n 🗅 Enviar arquivos |
| Data                                                                                                    | Usuário 💠 S                            | Situação 💠 Prazo 🖨 | Chave<br>Acesso ≑ Arquivos |                     |
| the second second second second second second second second second second second second second second second se | ************************************** | 100                |                            |                     |
| "Y" NO. CONTROL                                                                                                 | **********                             | 100                | And a subscription of the  |                     |
| To Strengthered                                                                                                 | "2020"                                 |                    |                            |                     |

Nessa página é possível verificar a "Situação" do processo, seus prazos, os arquivos anexados e os demais eventos existentes nesse processo.

#### Enviar Mensagem

O usuário pode, a qualquer tempo, enviar mensagem junto ao processo fiscal aberto pelo DTE diretamente ao fisco municipal, evitando assim a necessidade de contato telefônico ou deslocamento fisicamente até o setor municipal.

Para isso, com o processo aberto, basta clicar no botão "Enviar Mensagem".

| Processo Eletrônico                                                             | rocesso Eletrônico / Meus processos fiscais / 🖸 Imprimir Página / 🖌 Ajuda |                                                     |                       |    |           |                   |                      |                   |                                         |                        |                   |         |       |
|---------------------------------------------------------------------------------|---------------------------------------------------------------------------|-----------------------------------------------------|-----------------------|----|-----------|-------------------|----------------------|-------------------|-----------------------------------------|------------------------|-------------------|---------|-------|
| ← Voltar i Inf<br>Identificação                                                 | ormações necessárias 🏟 Acompanhamento do Processo                         | 1                                                   |                       |    |           |                   |                      |                   |                                         |                        | 🖶 Impri           | mir Pro | cesso |
| Secretaria: Fiscalização Setor: Fiscal<br>Núm. Processo: 2022.ISS.11 Protocolo: |                                                                           |                                                     |                       |    | De<br>Tij | partan<br>oo Proo | nento: [<br>cesso: / | Depart<br>Alteraç | amento de Arrecac<br>ção de Informaçõe: | lação e F<br>s Cadastr | iscalizaçã<br>ais | 0       |       |
| Datas                                                                           | Datas                                                                     |                                                     |                       |    |           |                   |                      |                   |                                         |                        |                   |         |       |
| Inicio: 11/04/2022 14:33:55<br>Data Encerramento:                               |                                                                           | Prazo: 0 dia(s)<br>Situação: Aguardando atendimento |                       |    | Limite:   |                   |                      |                   |                                         |                        |                   |         |       |
| Exibir: 🔝 Todos 🖉 Arquivos 🗘 Arquivos 🗘 Enviar Arquivos 🗘 Enviar Arquivos 🖓     |                                                                           |                                                     |                       |    | ₽         |                   |                      |                   |                                         |                        |                   |         |       |
| Data \$                                                                         | Evento                                                                    | \$                                                  | Usuário               | \$ | Situação  | ¢                 | Prazo                | \$                | Chave Acesso                            | 4                      | Arquiv            | 08      |       |
| 11/04/2022                                                                      | Iniciado preparação de processo fiscal do tipo ISS - ISSQN                |                                                     | Empresa Fictícia LTDA |    |           |                   |                      |                   |                                         |                        |                   |         |       |
| 11/04/2022                                                                      | O formulário foi respondido: Formulário Alteração Cadastral               |                                                     | Empresa Fictícia LTDA |    |           |                   |                      |                   |                                         |                        |                   |         |       |
| 10 registros V Mostrando de 1 até 2 de 2 registros                              |                                                                           |                                                     |                       |    | «         | <                 | 1                    |                   | *                                       |                        |                   |         |       |

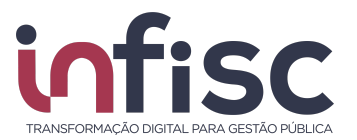

Após, será aberta a caixa de diálogo para preencher com a "descrição" do que se quer registrar e clique em "Salvar".

|         |             |  | AIVIE       | IEN IE DE | HOMOLU |
|---------|-------------|--|-------------|-----------|--------|
| Regis   | trar Evento |  |             |           |        |
| Descriç | io *        |  |             |           |        |
| sá      | 00          |  |             |           |        |
|         |             |  | <b>√</b> Sa | lvar 🗶    | Fechar |

O sistema informará que o evento foi registrado com sucesso e, bastando clicar em "ok" para fechar a janela flutuante..

|    |                               | IN ISC INTELICENCIA EN |
|----|-------------------------------|------------------------|
| et | Atenção!                      |                        |
|    | Evento registrado com sucesso |                        |
|    |                               | ✓ок                    |
|    | le processo fiscal            | Droc                   |

Após, será possível verificar nas colunas de acompanhamento a informação apresentada devidamente registrada no processo.

| Consulta de processo fiscal                                                                                                    |                                                                                                    | Processo Fiscal                                                                                                    |
|----------------------------------------------------------------------------------------------------|----------------------------------------------------------------------------------------------------|----------------------------------------------------------------------------------------------------|
| Identificação<br>Núm. Processo:<br>Tipo Processo: Revisão Fiscal<br>Data Encerramento: Não informado                                                                                                    |                                                                                                    | 🕀 Imprimir Processo                                                                                                    |
| Navegação<br>Informações                                                                                                    | s Necessárias                                                                                                    | Acompanhamento                                                                                                    |
| Exibir: III Todos 션 Arquivos                                                                                                    |                                                                                                    | Enviar mensagem                                                                                                    |
| Data ≑ Evento                                                                                                    | ≑ Usuário ≑ Si                                                                                                    | tuação ≑ Prazo≑ Chave<br>Acesso ≑ Arquivos                                                                                                    |
| Exemplo                                                                                                    | and the second second s | and the second second sec                                                                                                    |
| and the second second s | And a second second                                                                                                    | A DESCRIPTION OF A DESCRIPTION OF A DESC |

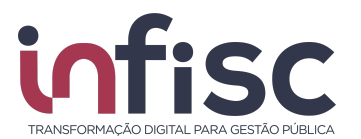

#### **Enviar Arquivos**

O usuário pode, a qualquer tempo, enviar arquivos pelo processo fiscal aberto no DTE diretamente ao fisco municipal, evitando assim a necessidade de contato telefônico ou deslocamento fisicamente até o setor municipal.

Para isso, com o processo aberto, basta clicar no botão "Enviar arquivos".

| Consulta de processo fiscal                                                        |        |           |          |             | Processo Fiscal            |                             |
|------------------------------------------------------------------------------------|--------|-----------|----------|-------------|----------------------------|-----------------------------|
|                                                                                    |        |           |          |             |                            | Handreich Imprimir Processo |
| Identificação                                                                      |        |           |          |             |                            |                             |
| Núm. Processo:<br>Tipo Processo: Revisão Fiscal<br>Data Encerramento: Não informad | D      |           |          |             |                            |                             |
| Navegação                                                                          |        |           |          |             |                            |                             |
| Informaçõe                                                                         | s Nece | ssárias   |          |             | Acompanhamento             |                             |
| Exibir: Todos & Arquivos                                                           |        |           |          |             | Serviar mensagen           | n 🛆 Enviar arquivos         |
| Data   Evento                                                                      | \$     | Usuário 🗘 | Situação | o 💠 Prazo 🖨 | Chave<br>Acesso ≑ Arquivos |                             |
| 1000                                                                               |        | 10000     |          | 1.17        |                            |                             |
| 10                                                                                 |        |           |          | 100         | Juntada Documentos odf     |                             |

Após, será aberta a caixa de diálogo para preencher com a "descrição" do que se quer registrar e o botão "Escolher arquivos".

| Enviar Arquivo                               |                 |
|----------------------------------------------|-----------------|
| Descrição *                                  |                 |
| Escolher arquivos Nenhum arquivo selecionado | Salvar X Fechar |
| 35:02 Prazo: 0 dia(s)                        | Limite:         |

Clicando em "Escolher arquivos", será aberta uma caixa de diálogo no seu computador para procurar o documento que se pretende enviar.

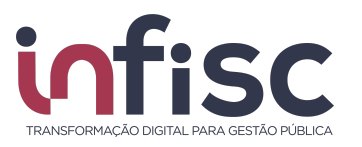

|                          | ~                                                                                                    |
|--------------------------|----------------------------------------------------------------------------------------------------|
|                          | ^                                                                                                    |
| ✓ Õ Pesquisar Nova pasta | Q                                                                                                    |
| <b></b>                  | ?                                                                                                    |
|                          |                                                                                                    |
| Arquivos personalizados  | ~                                                                                                    |
| Abrir 🔻 Cancela          | Ir                                                                                                    |
|                          | C     Pequiar Nova pata      Arquivos personalizados      Arquivos personalizados      Ardur      Cancela |

Selecione o arquivo/documento em seu computador e clique em abrir para anexar e, após a seleção e o preenchimento da descrição, clique em "Salvar".

| Enviar Arquivo                  |               |
|---------------------------------|---------------|
| Descrição *                     |               |
| Exemplo Anexo                   |               |
| Escolher arquivos 000275909.pdf | Salvar Kechar |

O sistema informará que o evento foi registrado com sucesso e, bastando clicar em "ok" para fechar a janela flutuante..

|   |                               | IN ISC INTELICENCIA E |
|---|-------------------------------|-----------------------|
| e | Atenção!                      |                       |
|   | Evento registrado com sucesso |                       |
|   |                               | ✓ок                   |
|   | de presence ficeal            | Deer                  |

Após, será possível verificar nas colunas de acompanhamento a informação apresentada devidamente registrada no processo.

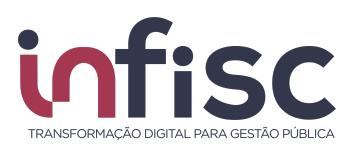

| Consulta de processo fiscal                                                        |          |         |        |                 | Processo                              | Fiscal                                            | 10 A               |
|------------------------------------------------------------------------------------|----------|---------|--------|-----------------|---------------------------------------|---------------------------------------------------|--------------------|
|                                                                                    |          |         |        |                 |                                       |                                                   | Processo           |
| Identificação                                                                      |          |         |        |                 |                                       |                                                   |                    |
| Núm. Processo:<br>Tipo Processo: Revisão Fiscal<br>Data Encerramento: Não informad | 0        |         |        |                 |                                       |                                                   |                    |
| Navegação                                                                          |          |         |        |                 |                                       |                                                   |                    |
| Informaçõe                                                                         | s Neces  | sárias  |        |                 | Acompanh                              | amento                                            |                    |
| Exibir: 🛅 Todos 🖉 Arquivos                                                         |          |         |        |                 |                                       | nviar mensagem 🔷 Enviar                           | arquivos           |
| Data ≑ Evento                                                                      | <b>*</b> | Usuário | \$ Sit | tuação ≑ Prazo≑ | Chave<br>Acesso 🌲 Arquivos            |                                                   |                    |
| Exemplo Anexo                                                                      | -        |         |        | - 20            | 000275909<br>Recibo Pro<br>Juntada Do | ).pdf<br>tocolo Processo Digital<br>ocumentos.pdf | Ações <del>↓</del> |
|                                                                                    |          |         |        |                 |                                       |                                                   |                    |

#### Gerar Relatório Completo do Processo

Para gerar relatório do processo, com o processo aberto, basta clicar no botão "Imprimir Processo".

| Consulta de processo fiscal                                                                   |           |         |    |          |                          | Proce                | esso Fiscal         | 100000            |
|-----------------------------------------------------------------------------------------------|-----------|---------|----|----------|--------------------------|----------------------|---------------------|-------------------|
| Identificação                                                                                 |           |         |    |          |                          |                      | _ <b>_</b> [        | Harman Processo   |
| Núm. Processo:<br>Tipo Processo: Revisão Fiscal<br>Data Encerramento: Não inforn<br>Navegação | nado      |         |    |          |                          |                      |                     |                   |
| Informaç                                                                                      | ões Neces | sárias  |    |          |                          | Acon                 | npanhamento         |                   |
| Exibir: Todos 🖉 Arquivos                                                                      |           |         |    |          |                          |                      | 🖂 Enviar mensagem   | C Enviar arquivos |
| Data 🗢 Evento                                                                                 | \$        | Usuário | \$ | Situação |                          | Chave<br>Acesso 🜲 Ar | quivos              |                   |
| 1. 1. 1. 1. 1. 1. 1. 1. 1. 1. 1. 1. 1. 1                                                      |           | 1000    |    |          | $\overline{\mathcal{T}}$ |                      | nada becamente, par | e l'ante          |

Ao clicar em "Imprimir Processo", o sistema irá gerar relatório de todos os eventos gerados e documentos juntados em documento formato PDF (Portable Document Format), sendo possível abrir o documento, clicando em "Visualizar" ou "Baixar" para armazenar o documento na máquina do usuário. Ao final, clique em fechar para fechar a janela flutuante.

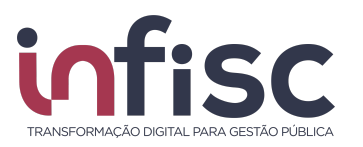

| et | Gerenciador de Relatórios                                                                                                    | Ajuda 🕑                                                                                                    |
|----|----------------------------------------------------------------------------------------------------|----------------------------------------------------------------------------------------------------|
|    | Os relatórios solicitados são colocados em uma fila de processamento. Você pode fecha<br>continuar usando o sistema enquanto o relatório é processado. | r esta tela e                                                                                                    |
| I  | Para baixar ou visualizar os relatórios prontos utilize o link 🖨 localizado ao lado da situa                                                           | ção do relatório.                                                                                                    |
| Ī. | Seus relatórios:                                                                                                    |                                                                                                    |
| C  | Requisição 💠 Relatório 🗢 Situação                                                                                                    |                                                                                                    |
|    | Processo Fiscal Visão do Contribuinte Pronto                                                                                                    | Baixar Visualizar                                                                                                    |
| ıç | 1000 100 [1000 100 100 100 100 100 100 1                                                                                                    | ✿ Baixar Ø Baixar Ø Baixar Ø Baixar Ø Baixar Ø Baixar Ø Baixar Ø Baixar Ø Baixar Ø Baixar Ø Baixar Ø Baixar Ø Baixar Ø Baixar Ø Baixar Ø Baixar Ø Baixar Ø Baixar Ø Baixar Ø Baixar Ø Baixar Ø Baixar Ø Baixar Ø Baixar Ø Baixar Ø Baixar Ø Baixar Ø Baixar Ø Baixar Ø Baixar |
| l  | 4                                                                                                    | ⊢ F                                                                                                    |
|    |                                                                                                    | ¥ Fechar                                                                                                    |

#### Resposta a Pedido Fiscal

Caso o processo tenha uma situação que necessite de resposta do usuário, como pedido de novo documento, esclarecimento etc., na coluna "situação" será indicado a resposta/documento solicitado, e para responder, o usuário deverá clicar no botão "Responder" na última coluna.

| Consulta de processos fiscais |                |                              |        |       |           |          |
|-------------------------------|----------------|------------------------------|--------|-------|-----------|----------|
| Situação:                     |                | Origem:                      |        |       |           |          |
| 5 sele                        | cionados 🗸     | Todos selecionados 🕶         |        |       |           |          |
| Novo Processo                 |                |                              |        |       |           |          |
|                               |                |                              |        |       |           |          |
| Processo                      | Tino           | Situação                     | Início | Prazo | Encerrado | •        |
| Tioccaso                      | Revisão Fiscal | Aquardando contribuinte      |        | THE   | Enconduo  | Q Abrir  |
|                               | Revisão Fiscal | Respondido pelo contribuinte |        |       |           | Q Abrir  |
| 10.000                        | Revisão Fiscal | Encerrado                    | 1000   | 1000  |           | Q Abrir  |
| 1. Sec. 10.                   | Revisão Fiscal | Encerrado                    | 1000   | 10000 | 1000      | Q Abrir  |
| and the second second         | Revisão Fiscal | Aguardando contribuinte      | 1000   | 1000  |           | Q Abrir  |
|                               |                |                              |        |       |           | <u> </u> |

Para isso, clique no botão "abrir", para ter acesso ao interior do processo.

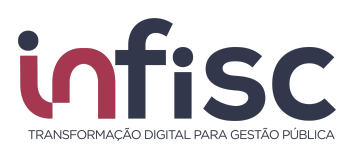

| Consulta de processos fiscais |                |                              |        |        |           |         |
|-------------------------------|----------------|------------------------------|--------|--------|-----------|---------|
| Situação:                     |                | Origem:                      |        |        |           |         |
| 5 sele                        | cionados 👻     | Todos selecionados 🗸         |        |        |           |         |
|                               |                |                              |        |        |           |         |
|                               |                |                              |        |        |           | Ð       |
| Processo                      | Тіро           | Situação                     | Início | Prazo  | Encerrado |         |
|                               | Revisão Fiscal | Aguardando contribuinte      |        |        |           | Q Abrir |
|                               | Revisão Fiscal | Respondido pelo contribuinte |        |        |           | Q Abrir |
|                               | Revisão Fiscal | Encerrado                    |        |        |           | Q Abrir |
|                               | Revisão Fiscal | Encerrado                    |        | 100.00 |           | Q Abrir |
|                               | Revisão Fiscal | Aguardando contribuinte      |        |        |           | Q Abrir |

Com o processo aberto, veja a informação requisitada, seja por informação na descrição da situação e/ou documento enviado pelo fisco municipal e, clique no botão azul "Enviar arquivos solicitados" para encaminhar o que foi pedido.

| Consulta de processo fiscal                                                                          | Processo Fiscal            |
|----------------------------------------------------------------------------------------------------|----------------------------|
| Identificação<br>Núm. Processo:<br>Tipo Processo: Revisão Fiscal<br>Data Encerramento: Não informado | 😝 Imprimir Processo        |
| Navegação                                                                                            |                            |
| Informações Necessárias                                                                              | Acompanhamento             |
| Exibir: Todos Arquivos Data                                                                          | Chave<br>Acesso ⇔ Arquivos |
| Documento entregue via Domicilio<br>Eletronico dia<br>IP de origem:                                  | 1                          |
|                                                                                                    |                            |
| Documento publicado para o<br>contribuinte<br>Entrega do documento: Contrato                         | Aguardando<br>resposta     |
| Social ou Estatuto Social                                                                            | Ações                      |

Clicando em "Enviar arquivos solicitados", será aberta a janela flutuante para escolha dos arquivos na máquina do usuário.

No título da janela, será apresentado o nome do arquivo que se está pedindo e, para anexar o documento solicitado, clique em "Anexar arquivo"

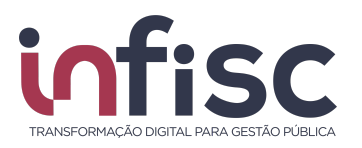

| Entrega de documentos solicitados                                            |                     |          |  |  |  |
|------------------------------------------------------------------------------|---------------------|----------|--|--|--|
| Contrato Social ou<br>Estatuto Social                                        | Entrega concluída   |          |  |  |  |
| Contrato Social ou Estatuto Social                                           |                     |          |  |  |  |
| É possível selecionar mais de um arquivo no tela que será aberta ao clicar e | m "Anexar Arquivo". |          |  |  |  |
| 2 Concluir envio dos arquivos                                                |                     |          |  |  |  |
|                                                                              |                     | ¥ Fechar |  |  |  |

Procure o documento na máquina do usuário e clique em "abrir".

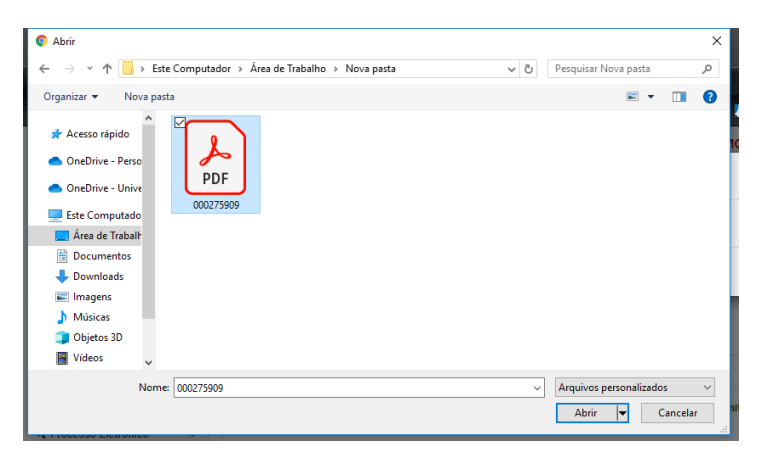

Após achar o documento, clique em "concluir o envio dos arquivos", caso não haja mais documentos a serem apresentados.

| Entrega de documentos solicitados                                            |                     |      |
|------------------------------------------------------------------------------|---------------------|------|
| Contrato Social ou<br>Estatuto Social                                        | Entrega concluída   |      |
| Contrato Social ou Estatuto Social                                           |                     |      |
| Anexar arquivo 000275909.pdf                                                 |                     |      |
| É possível selecionar mais de um arquivo no tela que será aberta ao clicar e | m "Anexar Arquivo". |      |
| 2 Concluir envio dos arquivos                                                |                     |      |
|                                                                              | × Fer               | char |
|                                                                              |                     |      |

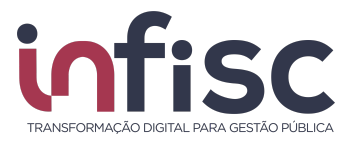

Ao final, o arquivo solicitado foi juntado no processo e este foi direcionado à análise do fisco municipal, conforme é possível verificar no histórico de eventos do processo.

| Consulta de processo fiscal                                                         |        |           |          |             | Processo Fiscal 💷                                                      | <b>Beneticite</b> |
|-------------------------------------------------------------------------------------|--------|-----------|----------|-------------|------------------------------------------------------------------------|-------------------|
|                                                                                     |        |           |          |             |                                                                        | Handreim Processo |
| Identificação                                                                       |        |           |          |             |                                                                        |                   |
| Núm. Processo:<br>Tipo Processo: Revisão Fiscal<br>Data Encerramento: Não informado |        |           |          |             |                                                                        |                   |
| Navegação<br>Informações                                                            | Necess | árias     |          |             | Acompanhamento                                                         |                   |
| Exibir: 🗮 Todos 🖉 Arquivos                                                          |        |           |          |             | Enviar mensagem                                                        | C Enviar arquivos |
| Data ≑ Evento                                                                       | ¢      | Usuário 🌲 | Situação | 🗢 🗢 Prazo 🖨 | Chave<br>Acesso ≑ Arquivos                                             |                   |
| Entrega do documento: Contrato<br>Social ou Estatuto Social                         |        | 10000     |          |             | 000275909.pdf<br>Recibo Protocolo Processo D<br>Juntada Documentos.pdf | igital            |
| ADDRESS OF TAXABLE PARTY.                                                           |        | 1000      |          |             |                                                                        |                   |
| Documento entregue via Domicilio                                                    |        |           |          |             |                                                                        |                   |

#### Pop-Up de Aviso do Processo

A cada emissão de documento fiscal ou requisição de informação emitida pelo fisco municipal o sistema pedirá ciência ao usuário através de janela flutuante ao logar no sistema e, nesses casos, basta clicar em "Confirmar ciência e Baixar Documento" para que se dê ciência e armazenamento do documento publicado.

| Í | Movimentação no processo fiscal :               |                                         |
|---|-------------------------------------------------|-----------------------------------------|
|   | Prezado, informamos que o processo fiscal de n° | teve a seguinte movimentação: Documento |
|   |                                                 | Q Confirmar ciência e Baixar Documento  |

Dessa forma, o usuário sempre estará ciente do andamento dos seus processos, tornando o DTE transparente e possibilitando a ampla defesa dos atos efetuados.

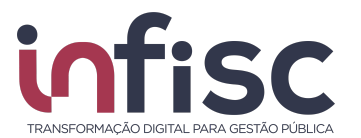

#### Suporte

Em caso de dúvidas, entre em contato com nosso Suporte.

Preencha o formulário com os dados para contato e a mensagem desejada. Caso queira, poderá ser anexado um, ou mais, arquivos em complemento à mensagem.

| Suporte                                      |        |
|----------------------------------------------|--------|
| E-mail para Contato *                        |        |
|                                              |        |
| Telefone para Contato *                      |        |
| 0                                            |        |
| Mensagem *                                   |        |
|                                              |        |
|                                              |        |
|                                              |        |
|                                              |        |
|                                              |        |
|                                              |        |
|                                              |        |
| Anexo:                                       |        |
| Escolher arquivos Nenhum arquivo selecionado |        |
|                                              | Enviar |

É possível anexar um arquivo como complemento da mensagem.

Anexo: Escolher arquivos Nenhum arquivo selecionado

Após preencher o formulário e anexar o documento, se for o caso, clique no botão "**Enviar**" para finalizar e enviar a sua mensagem.

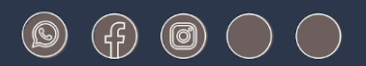

# www.infisc.com.br

Julio de Castilhos, 2579 - salas 507 e 512 Taquara - CEP 95600-080 Fones: 51 3541 8054 | 3542 1395 contato@infisc.com.br